## How do I import students from Google Classroom into uPAR?

Last Modified on Thursday, 02-Feb-2023 15:34:13 GMT

- 1. Login to: universalpar.com
- 2. Select "Manage Students".
- 3. Select "Add Students.
- 4. Select "Invite via Google Classroom.
- 5. Select "Proceed.
- 6. Follow the Prompts from Google to log into Classroom.
- 7. Select the class(s) to import.
- 8. Select "Invite.

\*Seated licenses do not have the option to Import students from Google Classroom